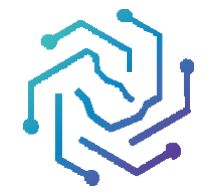

الجامعة السعودية الإلكترونية SAUDI ELECTRONIC UNIVERSITY 2011-1432

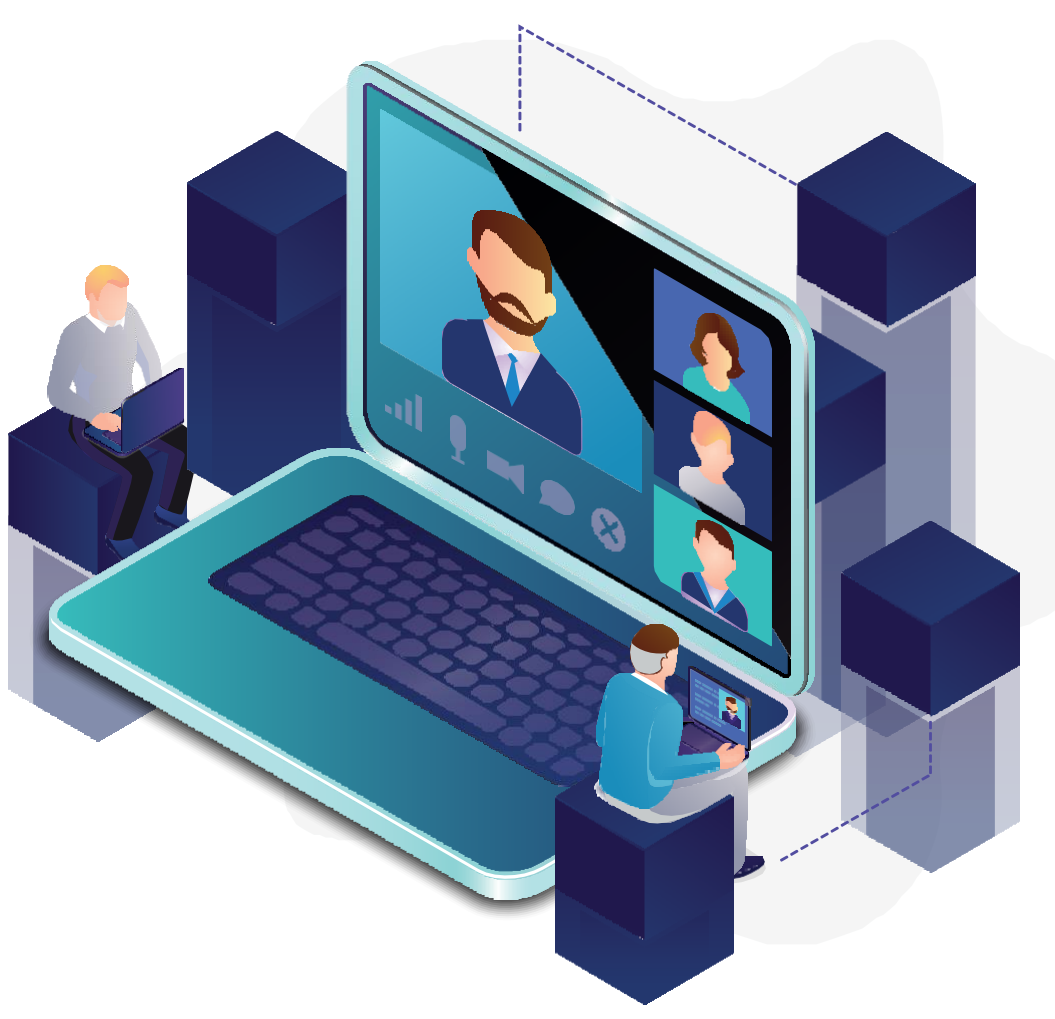

# الدخول على المحاضرات الافتراضية

في نظام إدارة التعلم

**Blackboard** 

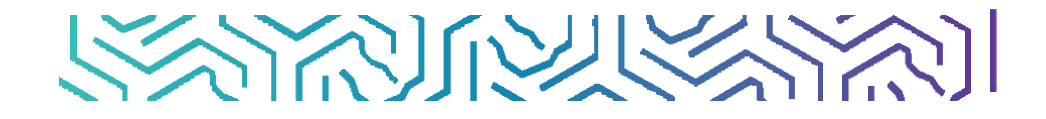

### الفصل الافتراضي على Class Collaborate Ultra

### أولا: كيفية الدخول

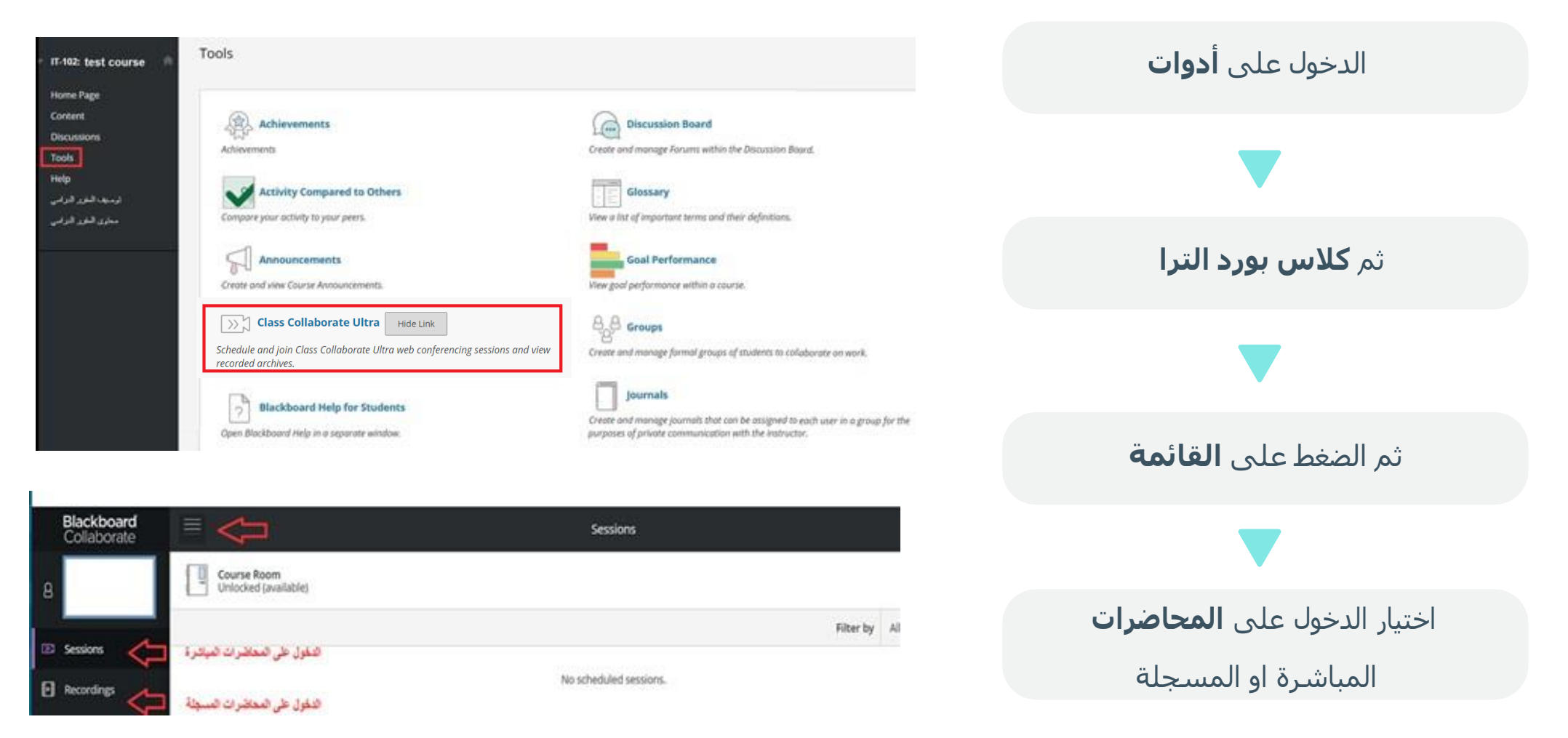

| Class Collaborate Ultra             |                            |                                 |
|-------------------------------------|----------------------------|---------------------------------|
| =                                   | Sessions                   | C                               |
| Course Room<br>Unlocked (available) |                            | ₽<br>0                          |
|                                     |                            | Filter by All Upcoming Sessions |
|                                     | No scheduled sessions.     | All Upcoming Sessions           |
|                                     | 107134-7554 (RC27000) 4714 | All Previous Sessions           |
|                                     |                            | Sessions In Range               |

بعد ذلك يجب **البحث** من خلال التصفية لاستعراض **الـمحـاضرات السابـقـة والمستقبلية** كما بالصورة

|                                                                                                    | Sessions |                       |                         | Ø |
|----------------------------------------------------------------------------------------------------|----------|-----------------------|-------------------------|---|
| Course Room<br>Locked                                                                                                    |          |                       |                         |   |
|                                                                                                    |          | Filter by             | All Previous Sessions 💌 | Q |
| محدر الاصدي في الاستار<br>Last occurrence: 3/24/20, 8:50 PM                                                                               |          | All Upcoming Sessions |                         | ~ |
| الا المعادي في المحمد المعادي في المحمد المعادي في المحمد المحمد المحمد المحمد المحمد المحمد المحمد المحمد الم<br>Ended: 1/29/20, 8:50 PM |          | Sessions In           | Range                   |   |

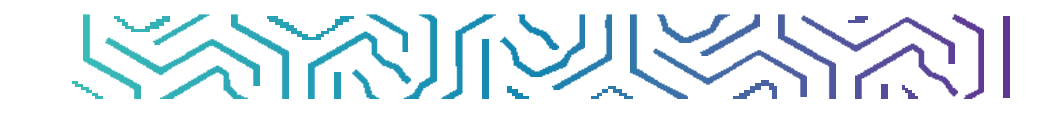

في حال وجود **محاضرة حالية** وترغب بالانضمام لها يجب إتباع الخطوات التالية:

| Class Collaborate Ultra                                 |                      |                              |                                                                                                   |     |
|---------------------------------------------------------|----------------------|------------------------------|---------------------------------------------------------------------------------------------------|-----|
|                                                         | Sessions             |                              |                                                                                                   | Ø   |
| Course Room<br>Unlocked (available)                     |                      |                              | $\mathbf{c}$                                                                                      |     |
|                                                         |                      | Filter by                    | All Upcoming Sessions                                                                             | • 9 |
| 1<br>3/30/20, 9:53 PM - 3/30/20, 10:53 PM (in progress) | الضغط على الرار      |                              |                                                                                                   |     |
| Class Collaborate Ultra                                 |                      |                              |                                                                                                   |     |
|                                                         | Sessions             | 1                            |                                                                                                   |     |
| Course Room<br>Unitorixed (available)                   | 📩 منط با تحدير بينية | Join session                 |                                                                                                   |     |
|                                                         |                      | 😢 Dial In                    |                                                                                                   |     |
| STOCIOLOGIA PM - 2/20/20, 10:53 PM en program           |                      | Anonymous dial in: +44203318 | dial in, you appear in<br>us caller to the other<br>ir audio paired with<br>too, join the session |     |

#### ملاحظة

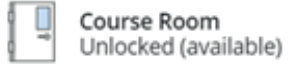

**يجب التحقق** من معلم المقرر فقد يتم الدخول على المحاضرات المباشرة من خلال

حجرة المقرر الدراسي (Course Room)

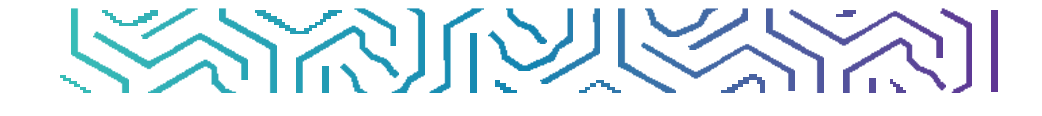

### ثانيا: التحكم في إعدادات الصوت على (Class Collaborate Ultra)

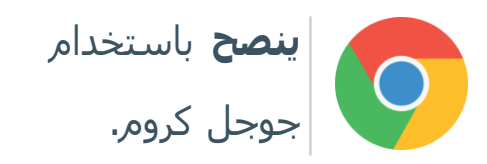

التأكد من إعدادات الصوت في الجهاز المستخدم .

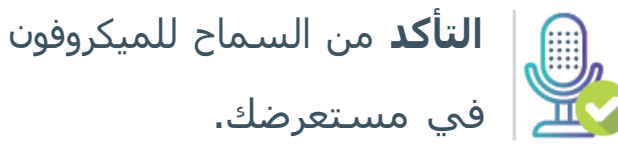

لإعدادات الصوت والميكروفون اتبع الخطوات التالية :

بعد الدخول على الفصل الافتراضي Class Collaborate Ultra

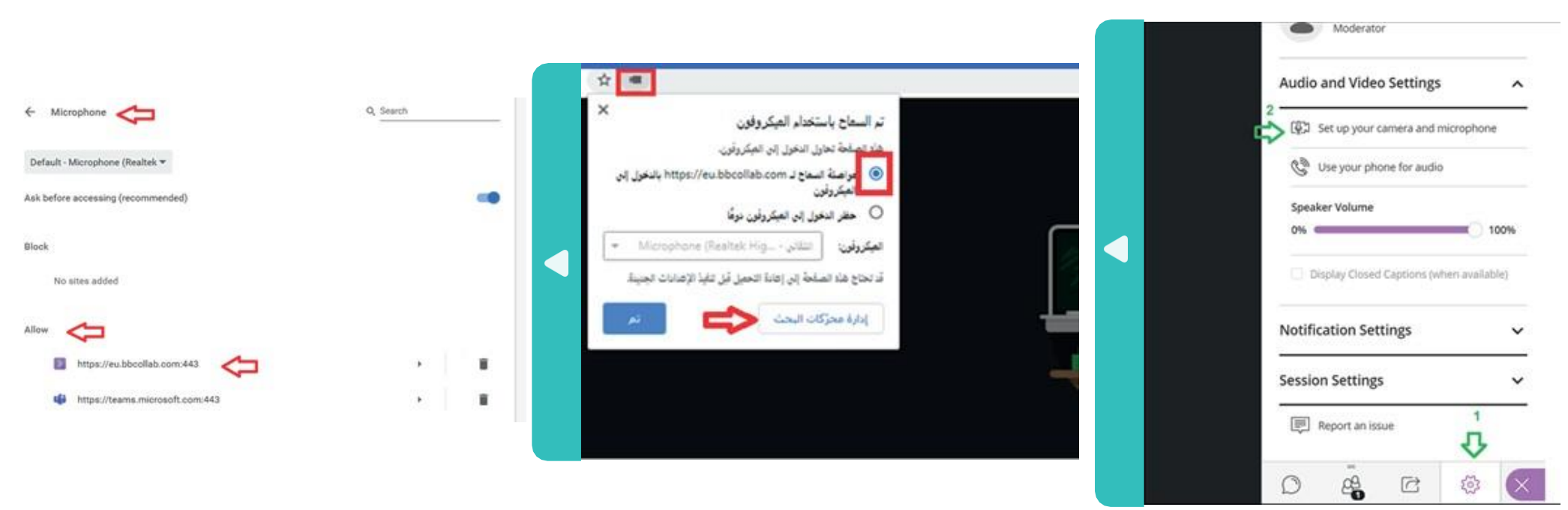

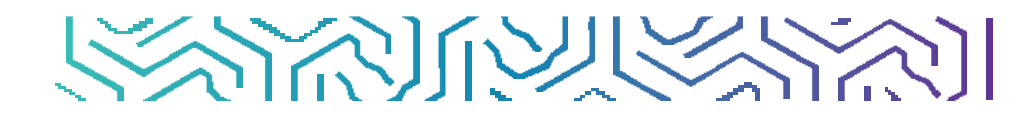

### لمزيد من المعلومات يمكن الاطلاع على الروابط التالية:

https://www.class.com/support/collaborate/moderator/join-sessions/lti-course/

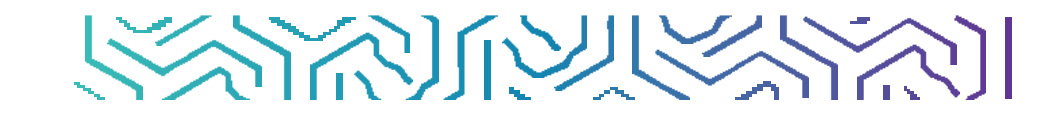

## مع تمنياتنا لكم بالتوفيق و النجاح ...

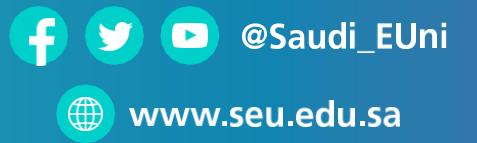

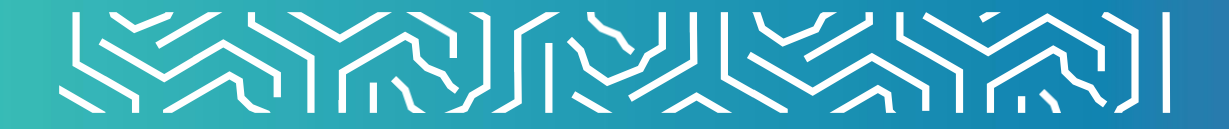